## **Minitab 18 Setup Guide**

This document describes how to:

- Install Minitab 18
- Register and activate Minitab 18
- Get technical support for Minitab 18

## **INSTALLING MINITAB 18**

1. Double-click the .exe file for Minitab 18.

Note: If you downloaded the software to your default download location, it should be located at: C:\Users\[your name]\Downloads.

2. Choose the language in which you want to install Minitab 18.

| III Minital | o 18 Setup                                           | ×      |
|-------------|------------------------------------------------------|--------|
| dh          | Please select a language:<br>English (United States) | ~      |
|             | OK                                                   | Cancel |

3. When the Minitab 18 Setup Wizard opens, click Next to continue.

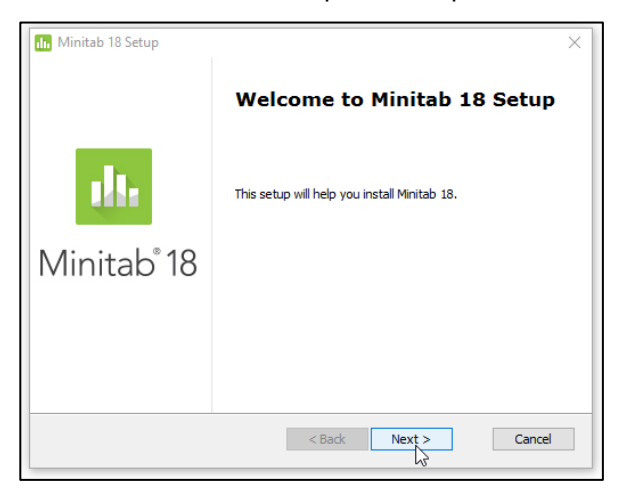

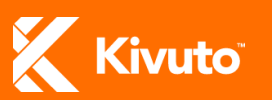

4. Read the terms of the Minitab 18 End-User License Agreement (EULA), then select I accept the terms in the License Agreement and click Next.

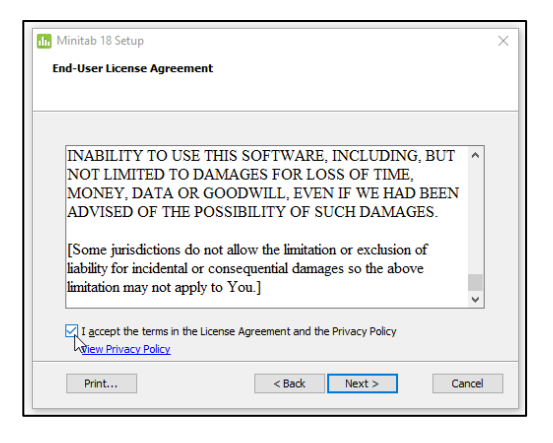

5. Click **Next** to install Minitab 18 to the default location on your computer (*or* click **Browse** to select a custom destination).

| In Minitab 18 Setup                                                                      | -         |           | $\times$ |
|------------------------------------------------------------------------------------------|-----------|-----------|----------|
| Destination folder                                                                       |           |           |          |
|                                                                                          |           |           |          |
| To install in this folder, click Next. To install in a different folder, ente<br>Browse. | r it belo | w or dick |          |
| Folder:                                                                                  |           |           | _        |
| C:\Program Files (x86)\Minitab\Minitab 18\                                               | Bro       | owse      |          |
|                                                                                          |           |           |          |
|                                                                                          |           |           |          |
|                                                                                          |           |           |          |
| < Back Next >                                                                            |           | Cance     | el       |

6. Click **Install** to begin the installation.

| Minitab 18 Setup                                                                                                    | ×    |
|----------------------------------------------------------------------------------------------------|------|
| Ready to install Minitab 18                                                                                                    |      |
|                                                                                                    |      |
|                                                                                                    |      |
| Click Install to begin the installation. If you want to review or change any of your<br>installation settings, click Back, Click Cancel to exit set up |      |
| installation settings, dick back, circk cancer to exit setup.                                                                                          |      |
|                                                                                                    |      |
|                                                                                                    |      |
|                                                                                                    |      |
|                                                                                                    |      |
|                                                                                                    |      |
|                                                                                                    |      |
| < Back Install Car                                                                                                    | icel |
|                                                                                                    |      |

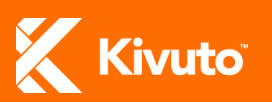

7. Wait until the progress bar is full.

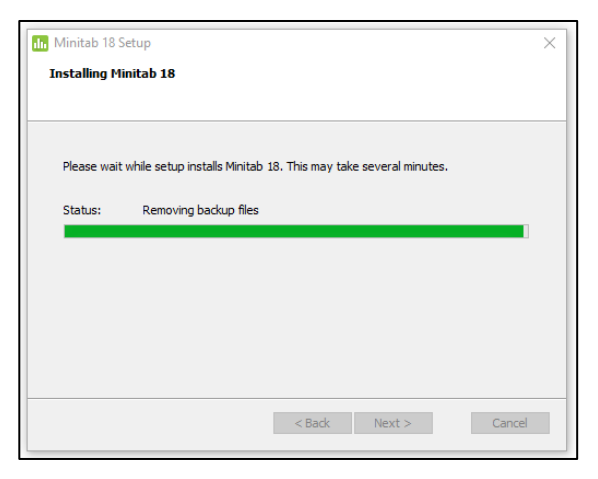

8. Click **Finish** to complete the installation and exit the Setup Wizard.

| nn Minitab 18 Setup     |                             | × |
|-------------------------|-----------------------------|---|
|                         | Completed Minitab 18 Setup  |   |
| 18.                     | Click Finish to exit setup. |   |
| Minitab <sup>®</sup> 18 |                             |   |
|                         |                             |   |
|                         |                             |   |
|                         | < Back Finish Cancel        |   |

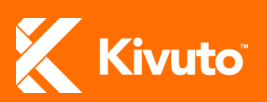

## **REGISTERING AND ACTIVATING MINITAB 18**

1. Open Minitab 18. When prompted, enter your email address, first name and last name, then click **OK**.

| Minitab Lic                                                            | ense Utility - Registration | ×      |
|------------------------------------------------------------------------|-----------------------------|--------|
| You must enter a valid email address and name to use Minitab OnTheHub. |                             |        |
|                                                                        |                             |        |
| Email address:                                                         | your@email.com              |        |
| First name:                                                            | Jane                        |        |
| Last name:                                                             | Doe                         |        |
|                                                                        |                             |        |
|                                                                        |                             |        |
|                                                                        | ок                          | Cancel |
|                                                                        | ht                          |        |

2. Select the option Activate Minitab 18 OnTheHub with a Product Key, and then click Next.

| Ninitab Single-User License Utility - Launch Product                                        |          |
|---------------------------------------------------------------------------------------------|----------|
| Choose how to launch the application                                                        | <b>.</b> |
| 🏨 Minitab <sup>®</sup> 18                                                                   |          |
| Select the appropriate option.                                                              |          |
| Rectivate Minitab with a Product Key.                                                       |          |
| Use the trial version of Minitab (days remaining: 29)                                       |          |
| When your trial expires, you must purchase a Product Key to continue<br>using the software. |          |
| Purchase a Product Key                                                                      |          |
|                                                                                             |          |
|                                                                                             |          |
|                                                                                             |          |
| Contact Support < Back Next > C                                                             | ancel    |

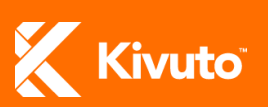

3. Enter your Product Key in the field provided, and then click **Activate**.

| Minitab Single-User License Utility - Enter Product Key                                            | ×      |
|----------------------------------------------------------------------------------------------------|--------|
| Enter your Product Key                                                                             |        |
| Enter your Product Key:                                                                            |        |
| XXXXXXXXXXXXXXXXXXXXXXXXXXXXXXXXXXXXXX                                                             |        |
| Don't have a Product Key? Purchase a key now                                                       |        |
| If you have problems automatically activating your software, try the manual<br>activation process. |        |
| Manually activate your software                                                                    |        |
| Submit a Support Request                                                                           |        |
| Proxy Settings                                                                                     |        |
|                                                                                                    |        |
|                                                                                                    |        |
|                                                                                                    |        |
| Contact Support < Back Activate                                                                    | Cancel |

- **Note:** Your product key can be found on the Order Details page you were directed to when your order was placed. There's a link to this page in the email you received to confirm your order. You can also reach this page through your WebStore as follows.
  - 1. Sign in to your WebStore.
  - 2. Click the arrow beside your username or email address, and then click **Your Account/Orders**.
  - 3. Click the **View Details** button next to your order for Minitab 18.

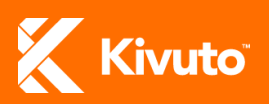

## **REQUESTING TECHNICAL SUPPORT FOR MINITAB 18**

For help installing, registering or activating Minitab 18, please contact Minitab Technical Support:

- By email (techsupport@minitab.com)
- By phone (+1 814-231-2682)
- Online (www.minitab.com/support)

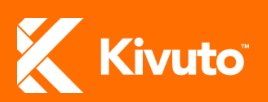